# 华侨大学缴费系统

## 学生缴费端操作手册

2021年9月

目录

| 1. | 前端入口             |        | 3   |
|----|------------------|--------|-----|
| 2. | 国际版前台            |        | 4   |
|    | <b>2.1</b> . 手机片 | 反      | . 4 |
|    | 2.1.1.           | 入口页面   | . 4 |
|    | 2.1.2.           | 学生缴费入口 | . 5 |
|    | 2.1.3.           | 查询记录   | . 9 |
|    | 2.1.4.           | 福利     | 11  |
|    | 2.2. PC 版.       |        | 12  |
|    | 2.2.1.           | 入口页面   | 12  |
|    | 2.2.2.           | 学生缴费入口 | 12  |
|    | 2.2.3.           | 查询记录   | 14  |
|    | 2.2.4.           | 福利     | 15  |
|    |                  |        |     |

# 1. 前端入口

- 国际版入口地址: <u>http://xf.hqdx.wblzf.com/Mobile/index/index</u>
- 国际版二维码:
- 注:链接支持手机版和 PC 版(手机版请通过微信打开)

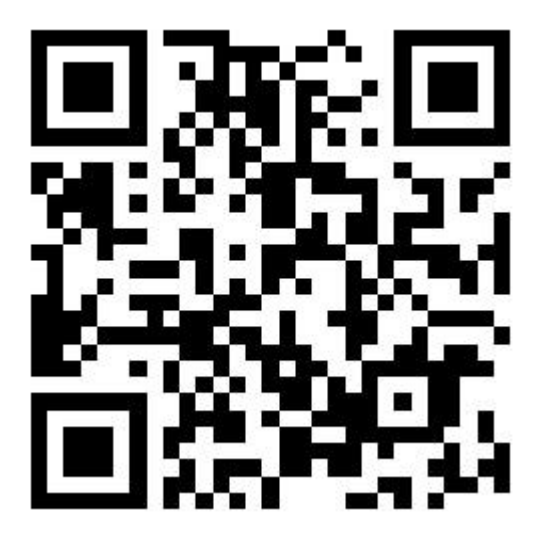

# 2. 国际版前台

#### 2.1. 手机版

### 2.1.1. 入口页面

点击链接或者扫码进入以后的欢迎页面

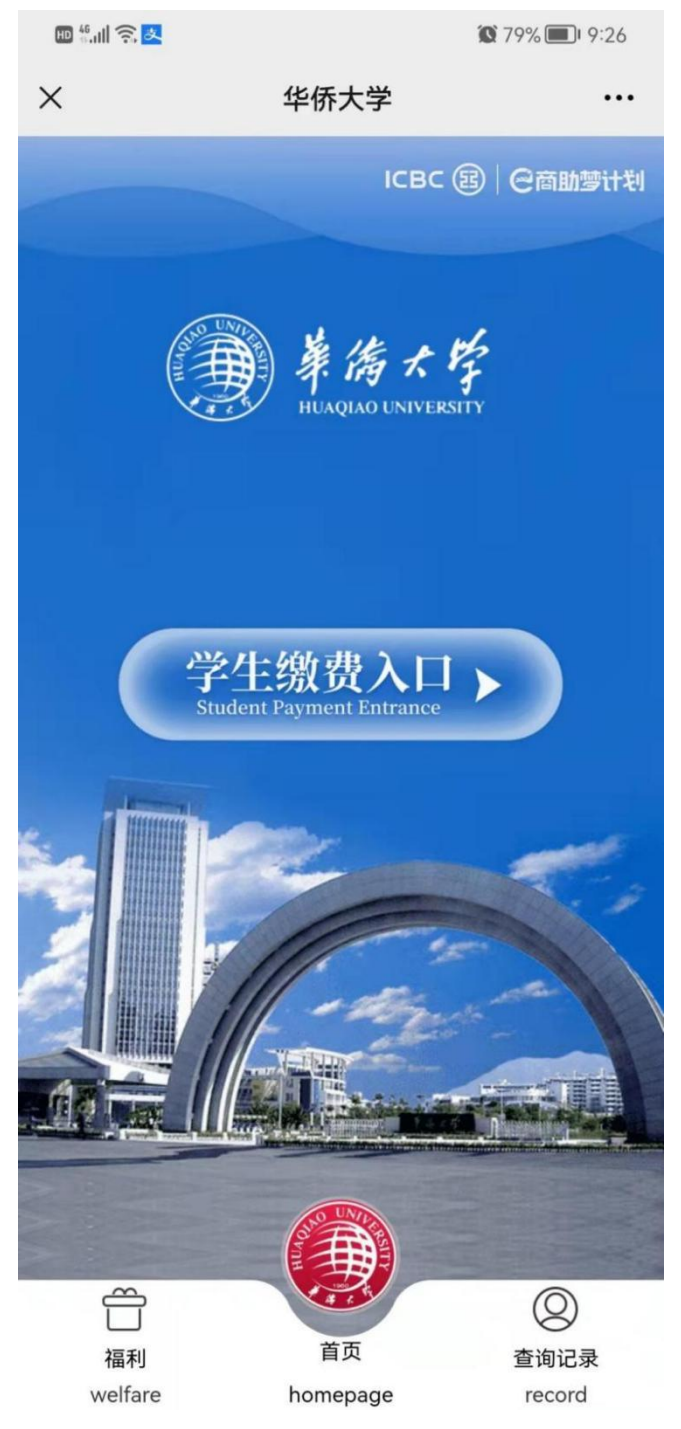

#### 2.1.2. 学生缴费入口

1、点击学生缴费入口,输入学号点击下一步

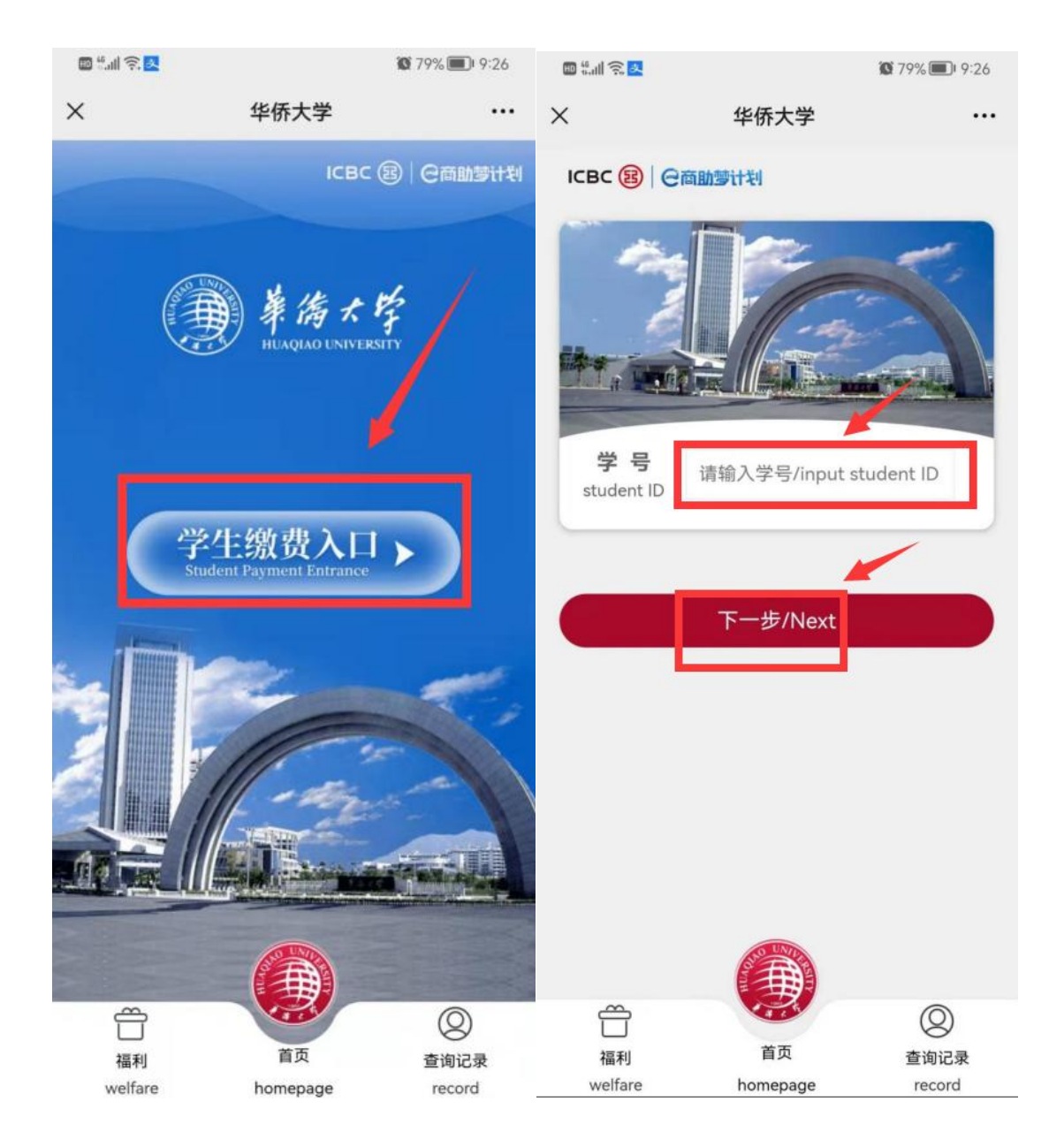

2、核对信息,上传证件照片,也可以填写特殊要求,点击下一步

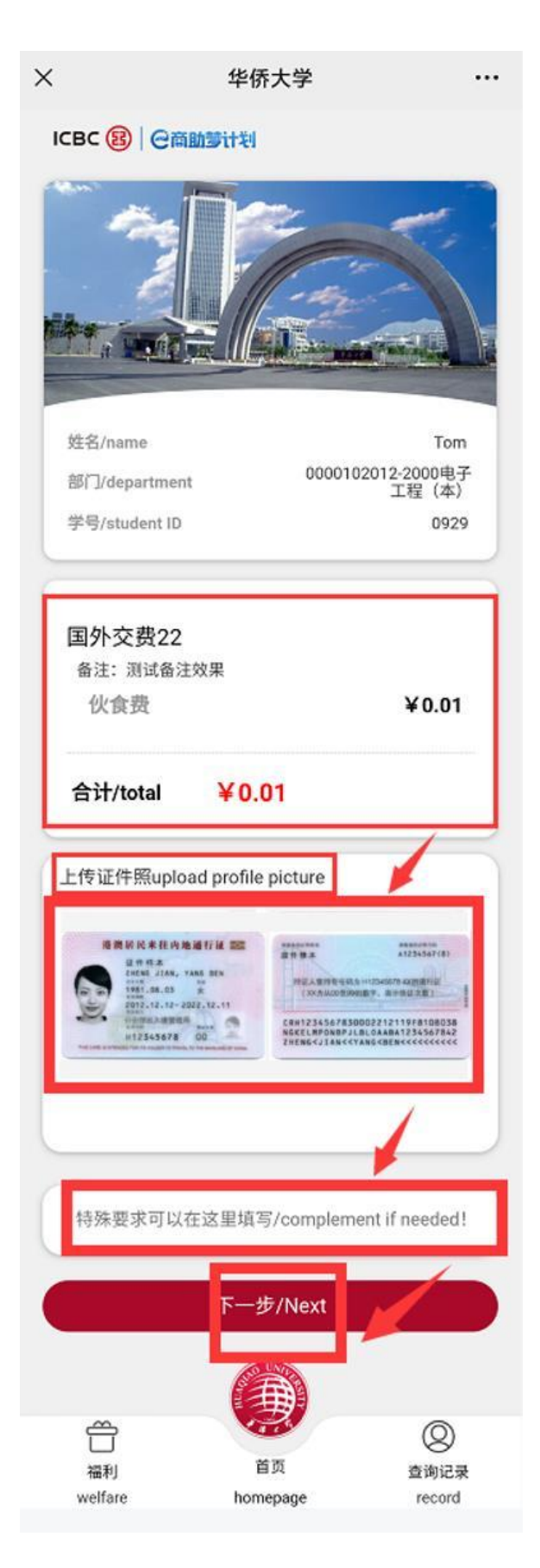

3、选择支付方式(外卡默认只有一种外卡支付方式)

注:外卡支付可能会产生额外交易手续费,费用由银行及发卡组织收取,具体手续费金额详见缴费页面。

| ×                                                              |                          | 华侨大学                  |                |  |  |  |  |  |  |  |
|----------------------------------------------------------------|--------------------------|-----------------------|----------------|--|--|--|--|--|--|--|
| ICBC 国   @商助梦计划                                                |                          |                       |                |  |  |  |  |  |  |  |
|                                                                | ¥ 0.01                   |                       |                |  |  |  |  |  |  |  |
| 部门/department 0000102012-2000电子工<br>程(本)<br>学号/student ID 0929 |                          |                       |                |  |  |  |  |  |  |  |
|                                                                | 姓名/name<br>备注/note       |                       | Tom            |  |  |  |  |  |  |  |
| 8                                                              | 伙食费<br>手续费/ser           | vice charge           | ¥0.01<br>¥0.00 |  |  |  |  |  |  |  |
| L                                                              |                          |                       |                |  |  |  |  |  |  |  |
| ſ                                                              | <ul> <li>外卡支付</li> </ul> | /pay in overseas bank | card           |  |  |  |  |  |  |  |
|                                                                |                          | 去付款/to pay            |                |  |  |  |  |  |  |  |
|                                                                |                          |                       |                |  |  |  |  |  |  |  |
|                                                                |                          |                       |                |  |  |  |  |  |  |  |
|                                                                | Ê                        |                       | 0              |  |  |  |  |  |  |  |
|                                                                | 福利                       | 首页                    | 查询记录           |  |  |  |  |  |  |  |
|                                                                | wenare                   | nomepage              | record         |  |  |  |  |  |  |  |

#### 4、进行支付

| × 外卡支付/For                       | reign Card Payment. 🛛 😶 |  |  |  |  |  |  |
|----------------------------------|-------------------------|--|--|--|--|--|--|
| <b>〈</b> 返回 夕                    | 卜卡支付                    |  |  |  |  |  |  |
| 福志立公司                            |                         |  |  |  |  |  |  |
| FUJ                              |                         |  |  |  |  |  |  |
| VISA MasterCard                  |                         |  |  |  |  |  |  |
| 银行卡号<br>Card Number              | Card Number             |  |  |  |  |  |  |
| 有效期 (j)<br>Validity/Valid Before | MM/YYYY                 |  |  |  |  |  |  |
| 安全码 (i)<br>Card Security Code    | CVV                     |  |  |  |  |  |  |
| 验证码<br>Auth Code                 | Auth Code <b>5456</b>   |  |  |  |  |  |  |
| 确                                | 认付款Pay                  |  |  |  |  |  |  |
| _                                |                         |  |  |  |  |  |  |
|                                  |                         |  |  |  |  |  |  |
|                                  |                         |  |  |  |  |  |  |
|                                  |                         |  |  |  |  |  |  |

### 2.1.3. 查询记录

1、输入学号,点击查询缴费记录

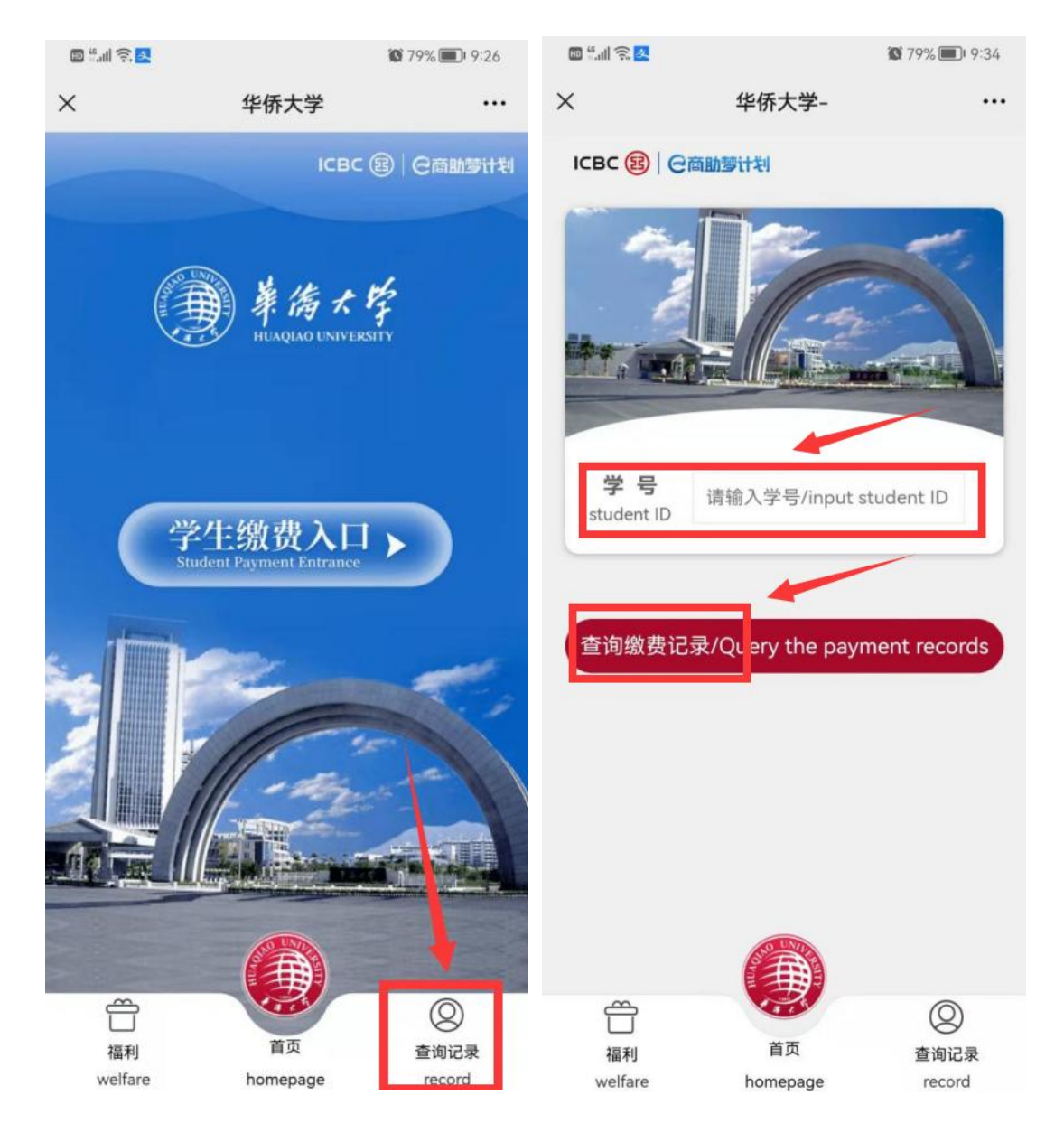

#### 2、点击单条缴费记录即可查看缴费详情

| ×                          | 我的缴费记录  | /     | ×          | 缴费详情    |                              |
|----------------------------|---------|-------|------------|---------|------------------------------|
| ІСВС 🔢                     | @商助梦计划  |       | ІСВС 📵 🛛 🥶 | 動藝计划    |                              |
| 单号: 320210928151942890 待处理 |         | ¥0.01 |            |         |                              |
| (0928号                     | ·)      |       | 部门<br>学号   | (000010 | )1011-2000电脑<br>(本))<br>0928 |
| 2021-09-2                  | 8 15:19 | 0.01元 | 姓名         |         | 小红                           |
| 2                          | 点击加载更多  |       | 测试费用2      |         | 0.01元                        |
|                            |         |       | 手续费        |         | 0元                           |
|                            |         |       | 订单编号       | 320210  | )928151942890                |
|                            |         |       | 下单时间       | 20      | )21-09-28 15:19<br>工行聚合支付    |
|                            |         |       | 支付结果       |         | 支付成功                         |
|                            |         |       | 处理         |         | 待处理                          |
|                            |         | Ø     |            |         |                              |
| 「二」                        | 首页      | 查询记录  | 「二」        | 首页      | 香油记录                         |

### 2.1.4. 福利

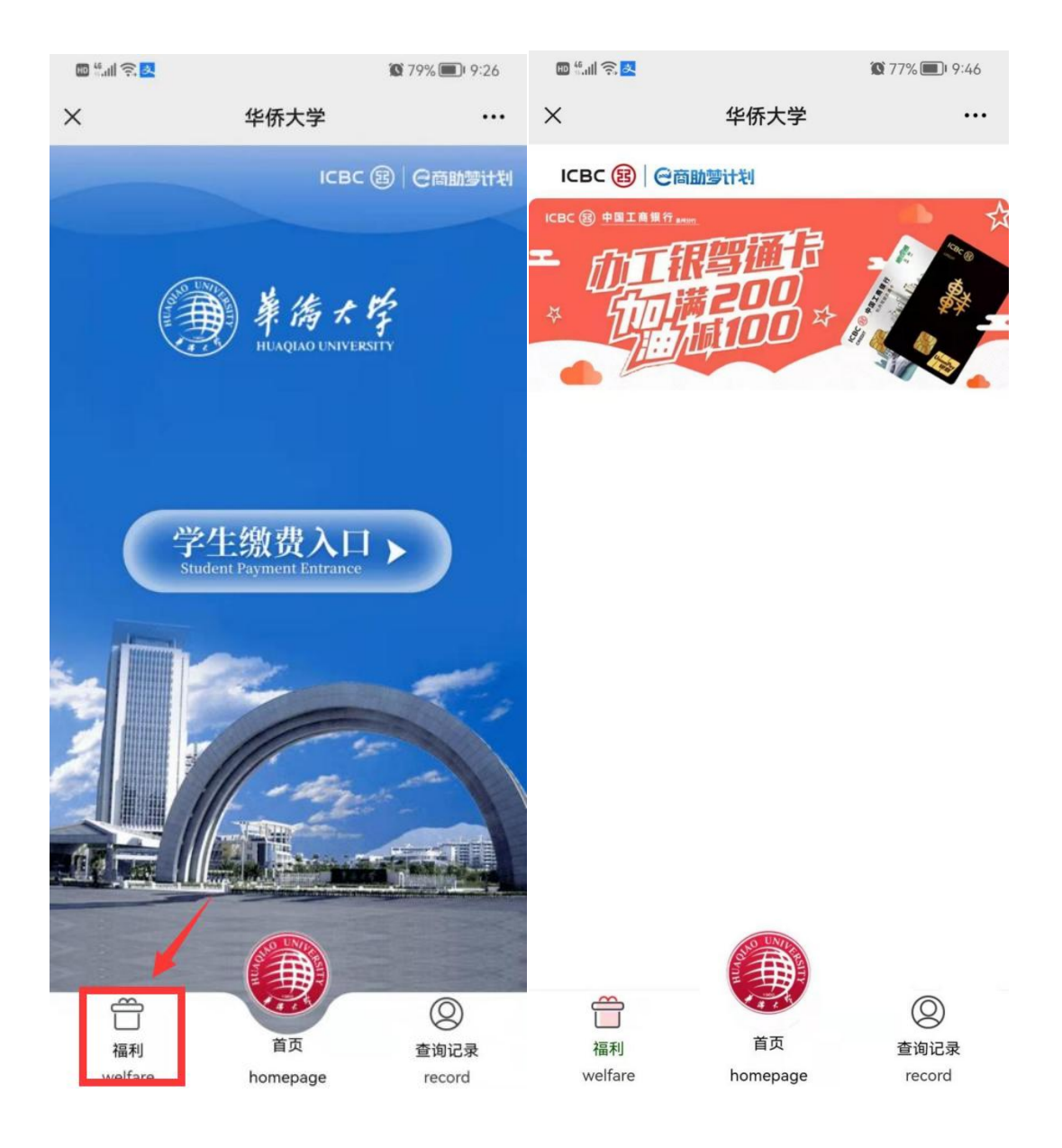

### 2.2. PC 版

#### 2.2.1. 入口页面

电脑点击链接进入以下的首页

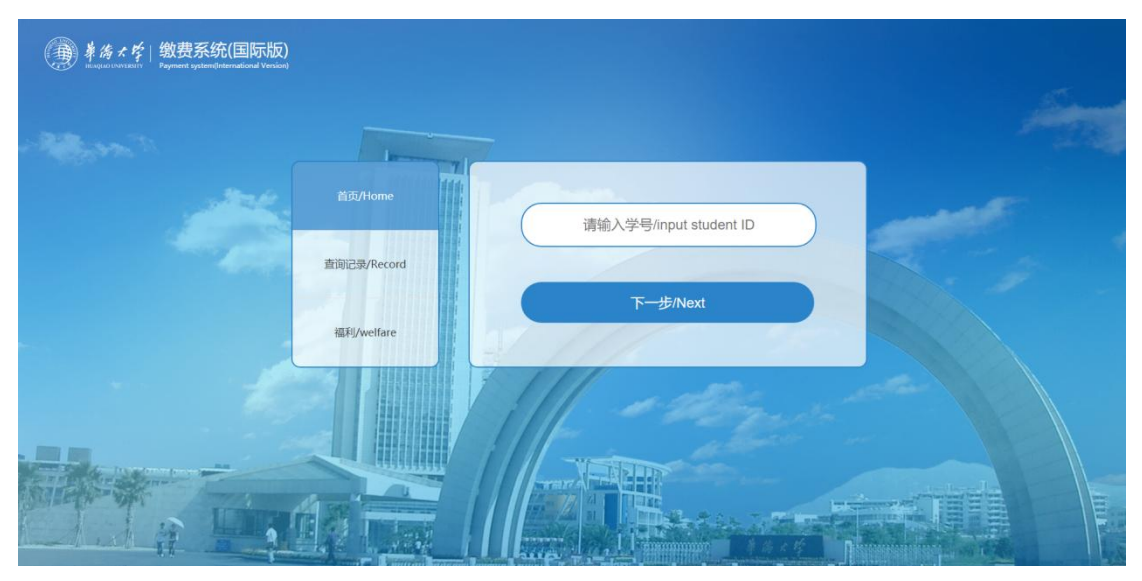

## 2.2.2. 学生缴费入口

1. 输入学号点击下一步

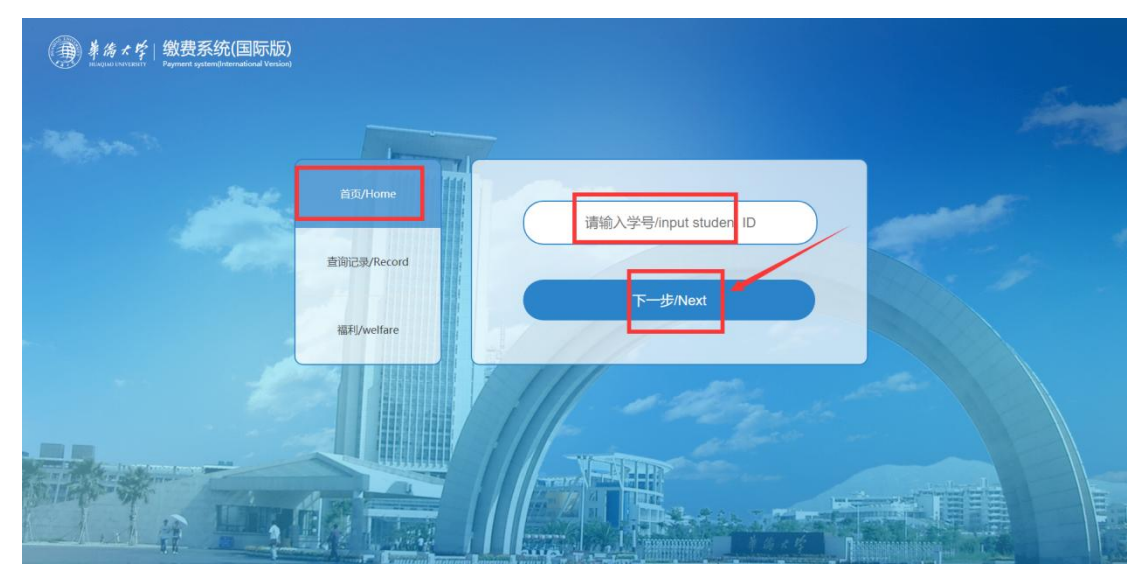

- ④ 兼為≮≰| 缴费系统(国际版) 合计/total ¥0.01 上传证件照upload profile picture 可滚动 查询记录/Record -----41234567 (E) 2 0 0 3 Statut Jins, 1495 161,08.03 ± -----E. C##125456783000221211978108038 NGCCL#PONEPJLBL0XABA1254567842 福利/welfare 00 下一步/Nex .
- 2. 核对信息,上传证件照片,也可以填写特殊要求,点击下一步

 点击去付款 (注:外卡支付可能会产生额外交易手续费,费用由银行及发卡组织收取, 具体手续费金额详见缴费页面。)

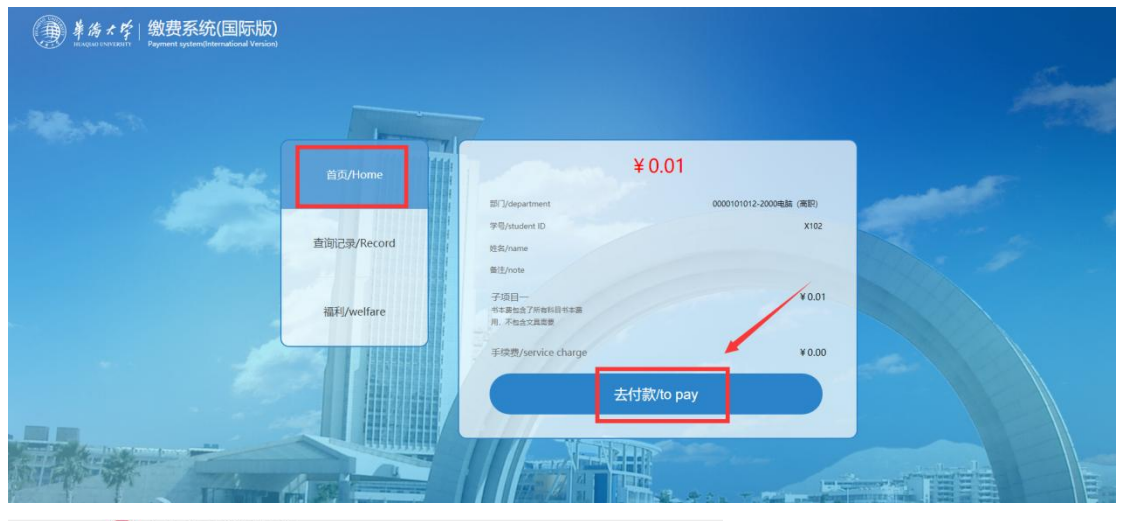

ICBC 图中国工商银行 Paid by Foreign Card

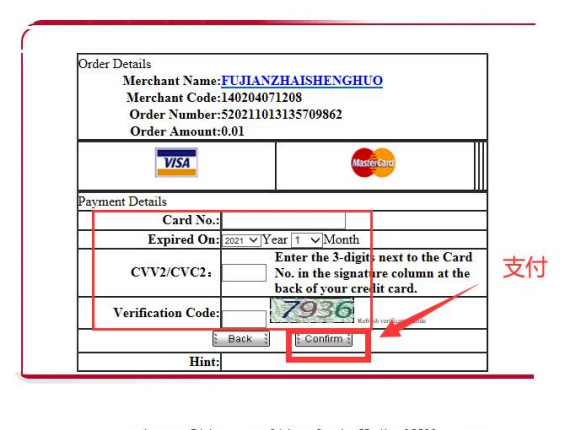

webmaster@icbc.com.cn 24-hour Service Hotline 95588 ICBC All Rights Reserved ICP Certificate No. BJ030247

#### 2.2.3. 查询记录

1. 输入学号,点击查询缴费记录

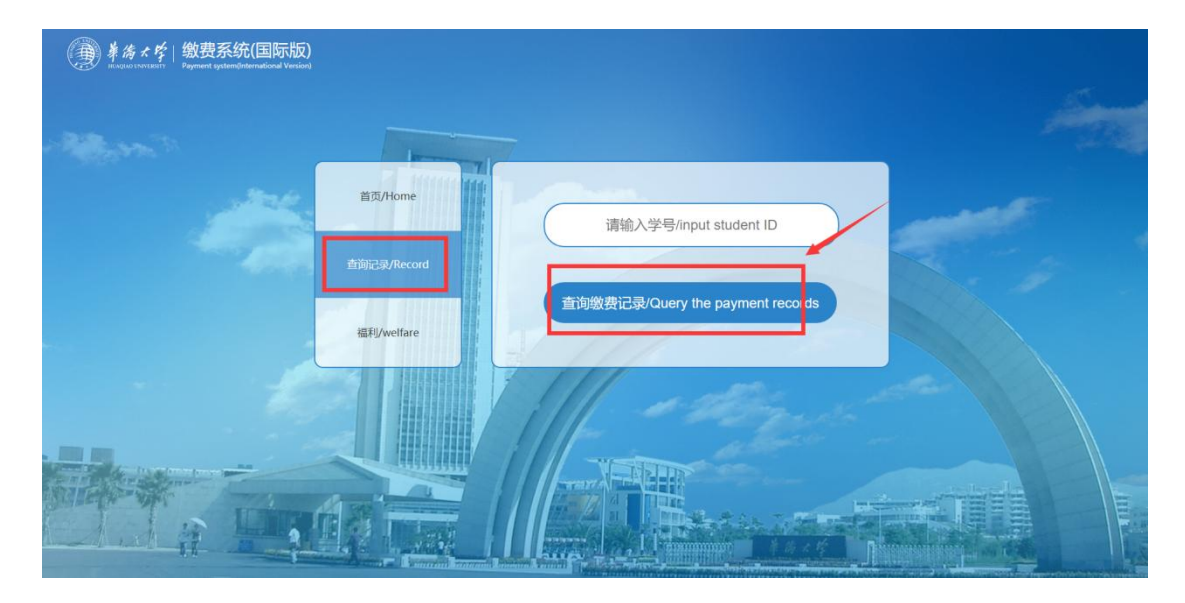

2. 点击单条缴费记录即可查看缴费详情

| Marine Contraction of the                                                                                                    |  |
|----------------------------------------------------------------------------------------------------|--|
| 首页/Home 目 15/22/10917142900580<br>0000404011-2000開始開発経済(本) (g005)<br>¥0.31<br>2021-09-17 1429                                                          |  |
| 主向記录/Record                                                                                                    |  |
| 福利velfare                                                                                                    |  |
|                                                                                                    |  |
|                                                                                                    |  |
|                                                                                                    |  |
| 兼待★貸   缴费系统(国际版)     Required system(distantional Versite)     Propriet System(distantional Versite)                                                   |  |
|                                                                                                    |  |
| ăб/Home ¥0.31                                                                                                    |  |
| 部门20gathant 000004001-2000最低面積表 (本))<br>室前行行驶/Record 学校/madent D g05                                                                                   |  |
| 世代/weifare Fitzer Kal                                                                                                    |  |
| Setting States                                                                                                    |  |
| UtilityEducier number 520210917142300580<br>Text/Siglogrammet fore 2021-09-171429<br>0117/focument property 0114/0000000 0114/00000000 0114/0000000000 |  |
| A PROVIDENCE OF INCOME.                                                                                                    |  |

### 2.2.4. 福利

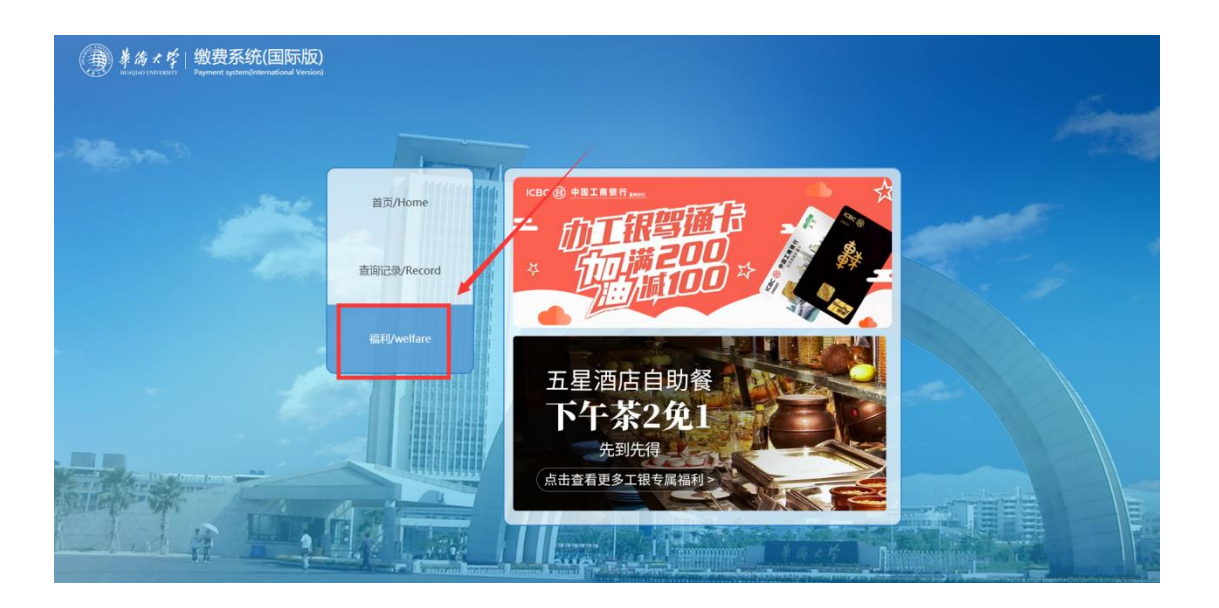